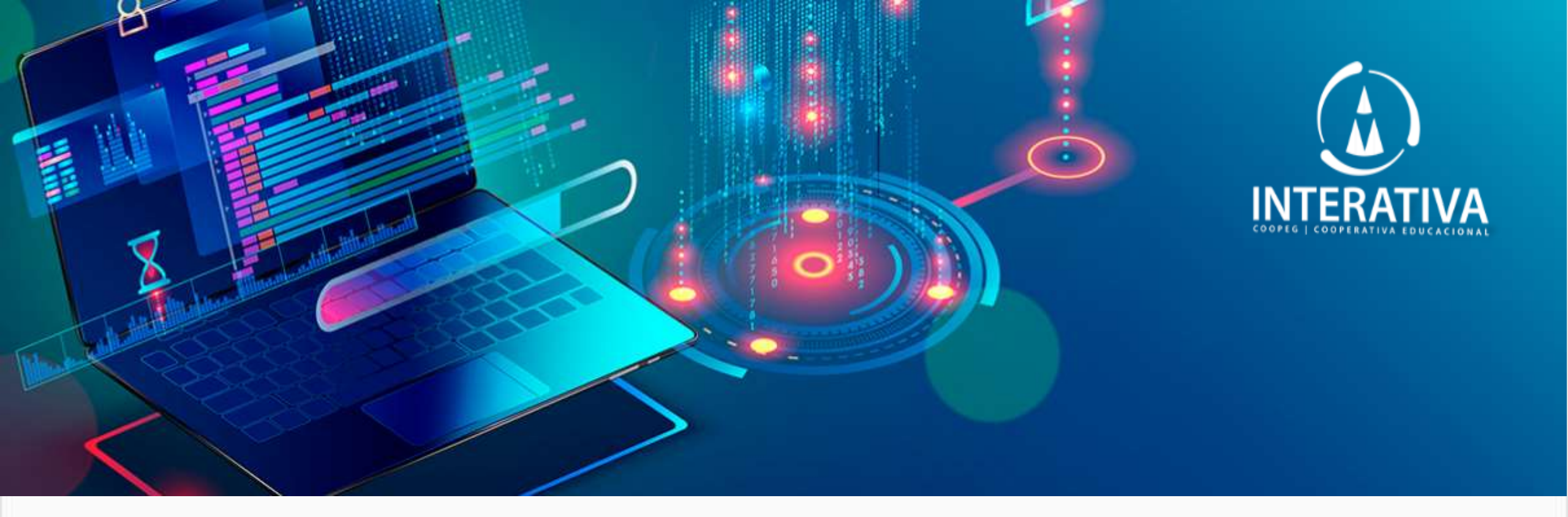

# INFORMÁTICA 7º ANO

## O QUE VAMOS VER NAS AULAS INFORMÁTICA?

008

✓ COMO FUNCIONA O
 COMPUTADOR E OUTROS
 DISPOSITIVOS

FERRAMENTAS, PROGRAMAS E APLICATIVOS

 $\checkmark$ 

008

✓ NOÇÕES DE PROGRAMAÇÃO

INTERNET

V

✓ USO DAS TECNOLOGIAS

 $\checkmark$ 

✓ JOGOS EDUCACIONAIS

Al

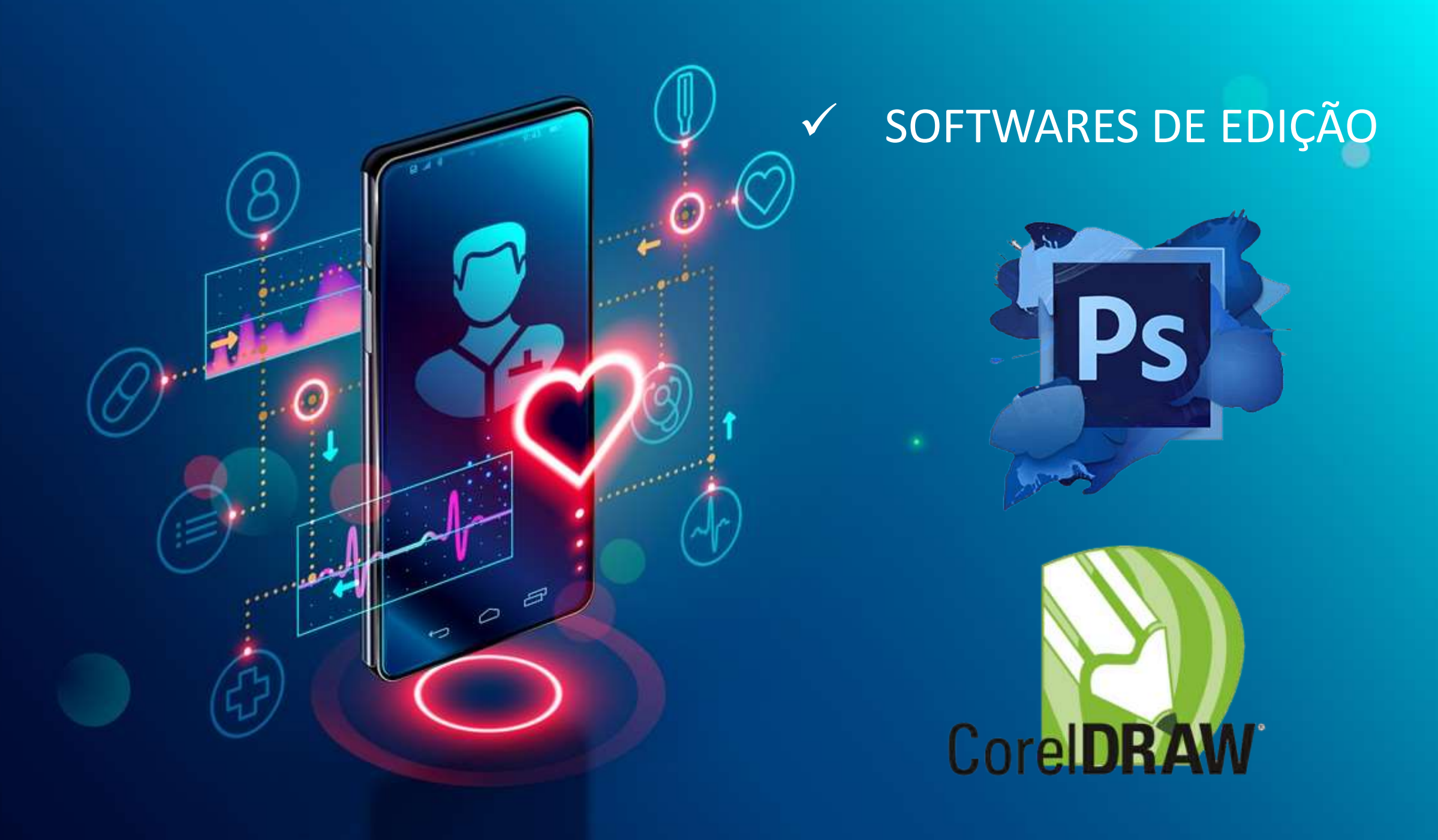

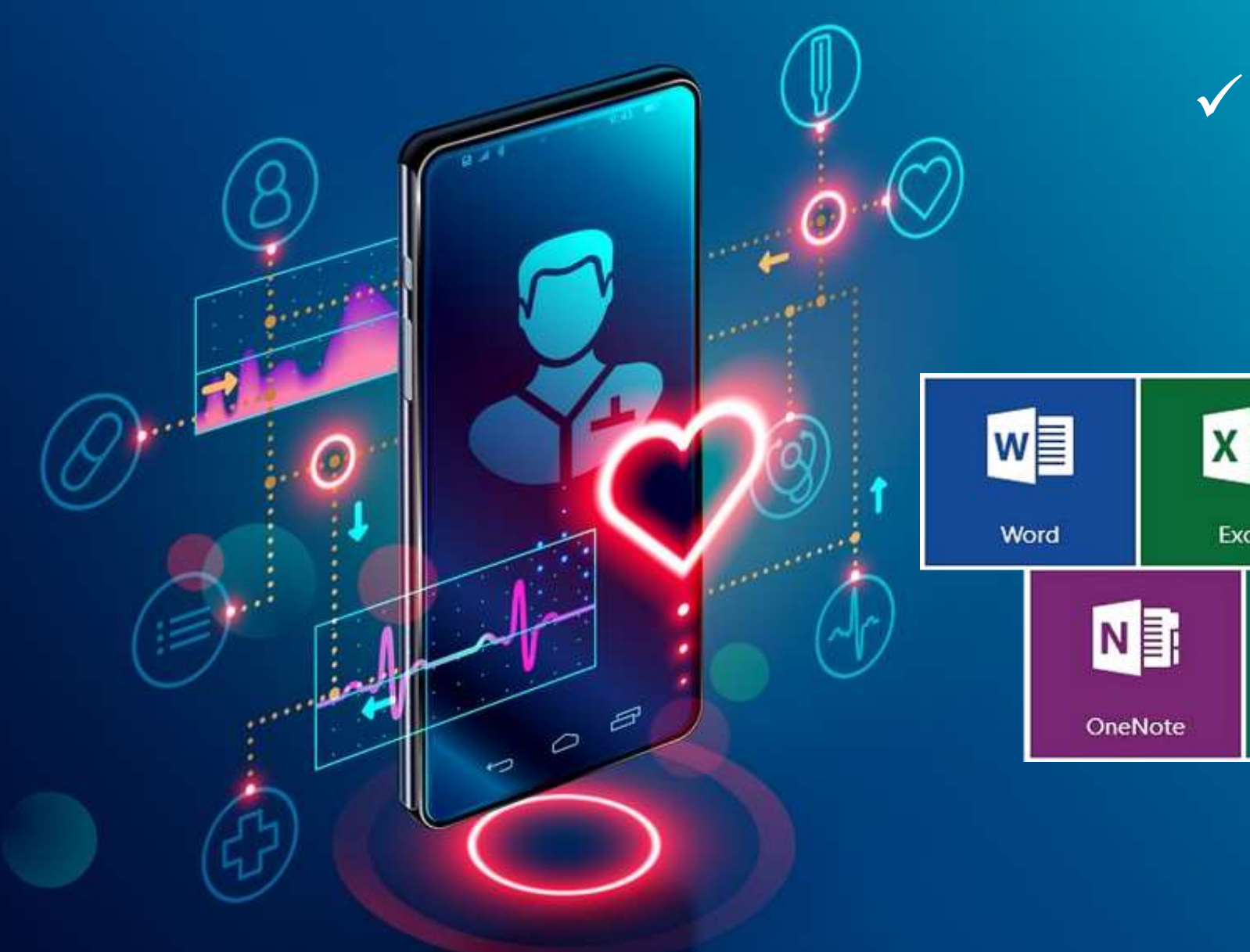

### SOFTWARES DE TRABALHO

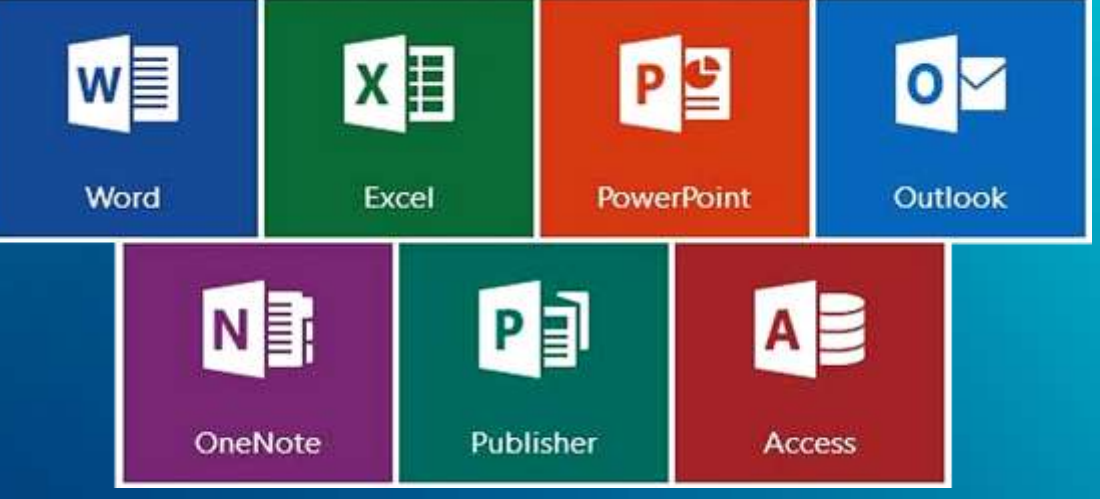

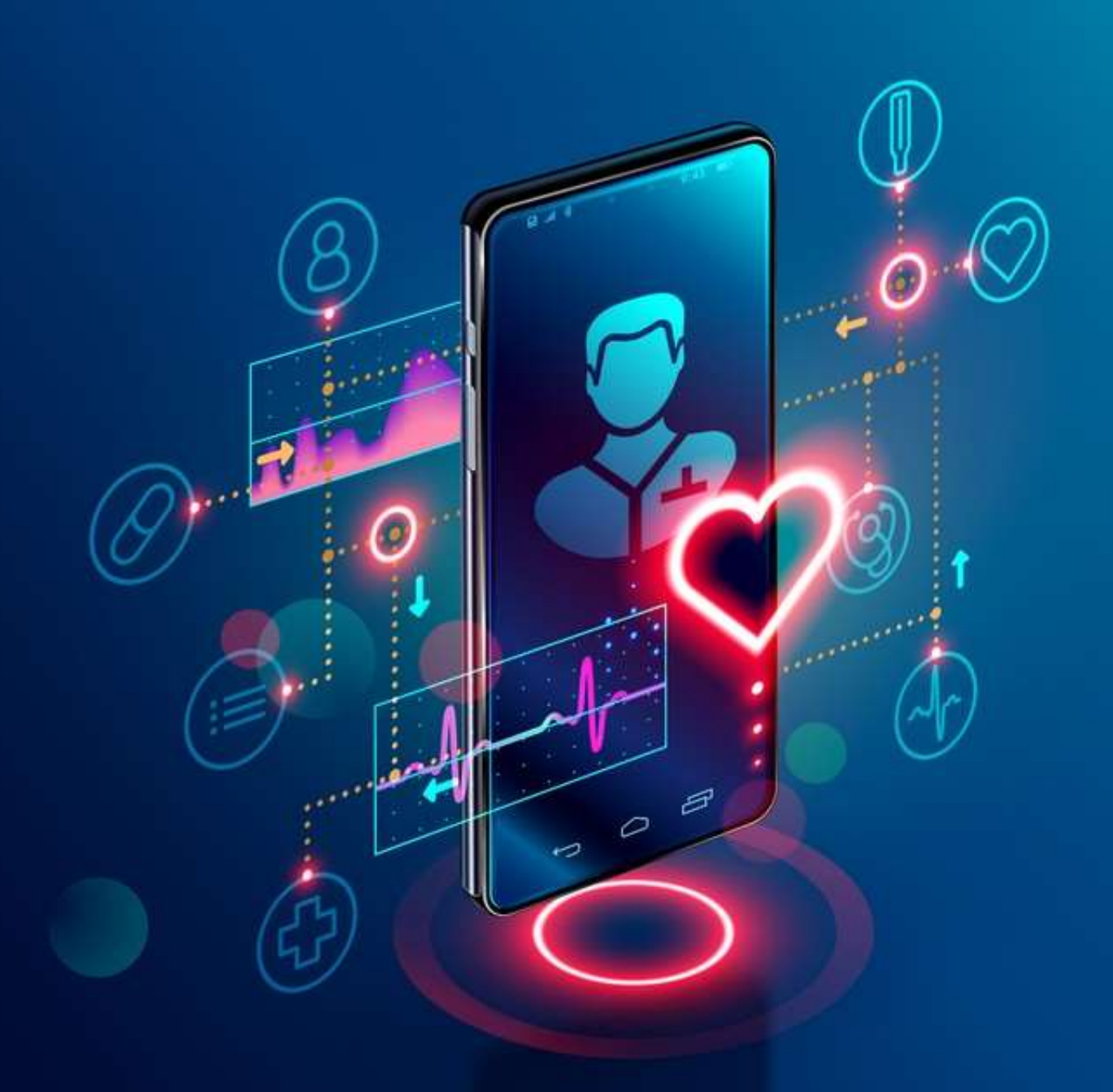

### ✓ SOFTWARES ONLINE

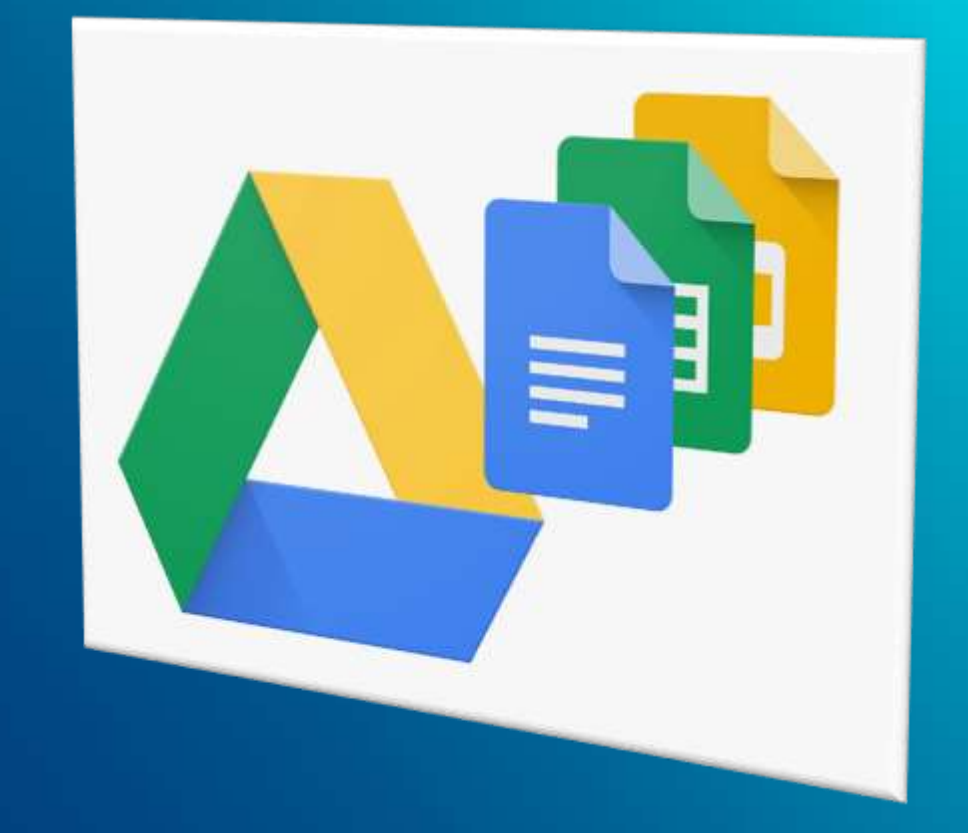

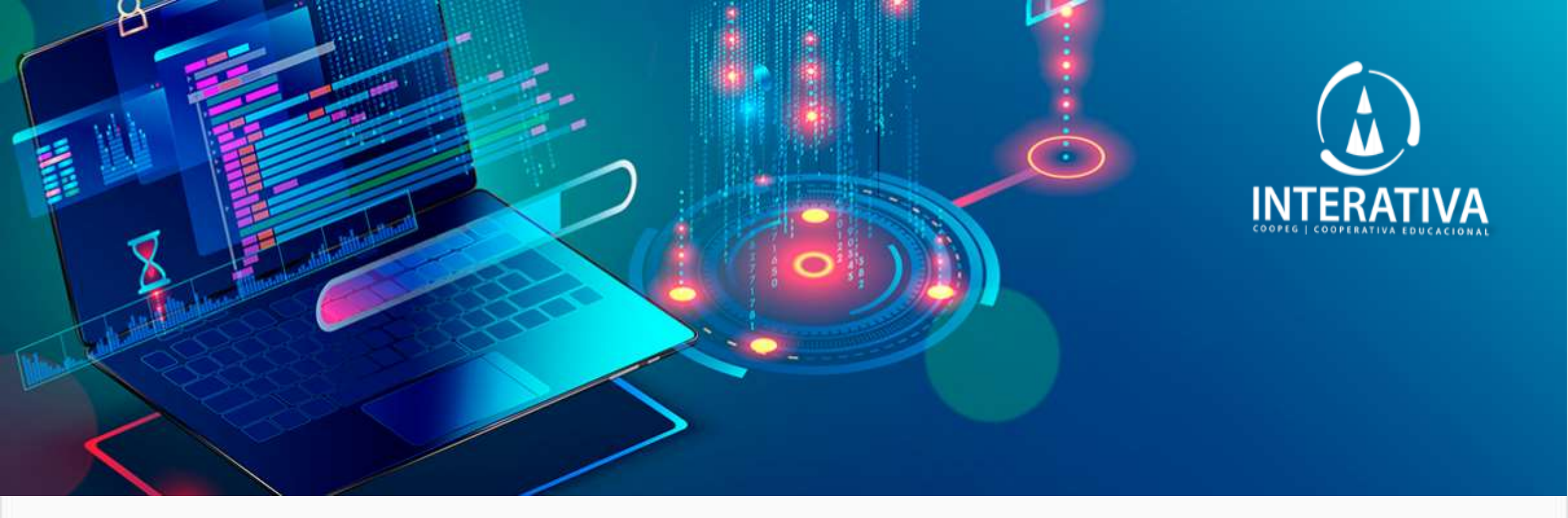

## MÉTODO AVALIATIVO

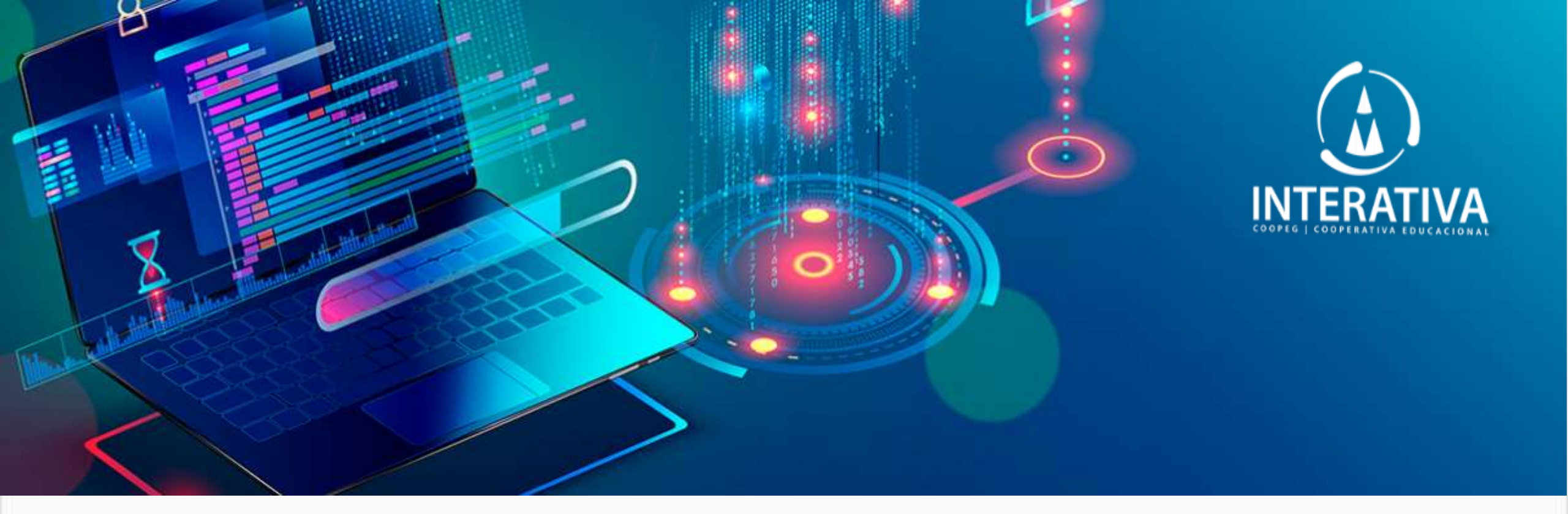

### MÉTODO AVALIATIVO

Execução e envio dos trabalhos feitos em aulas;
 Trabalho avaliativo do trimestre (calendário).

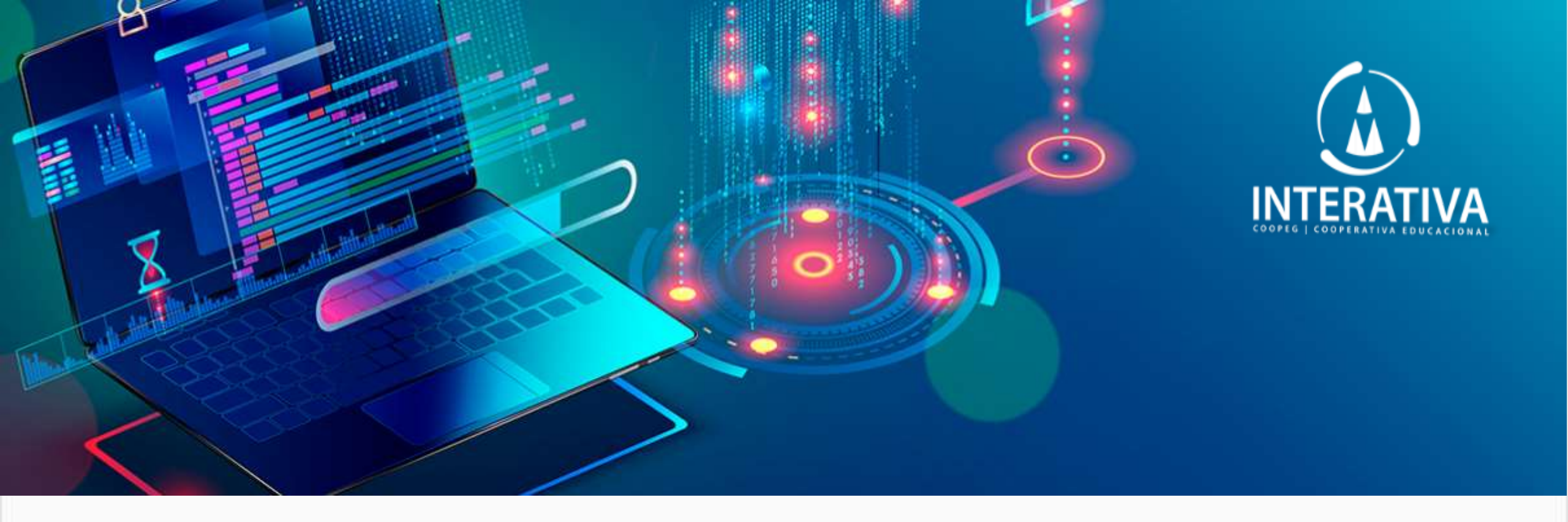

## **ENVIO DE TRABALHOS**

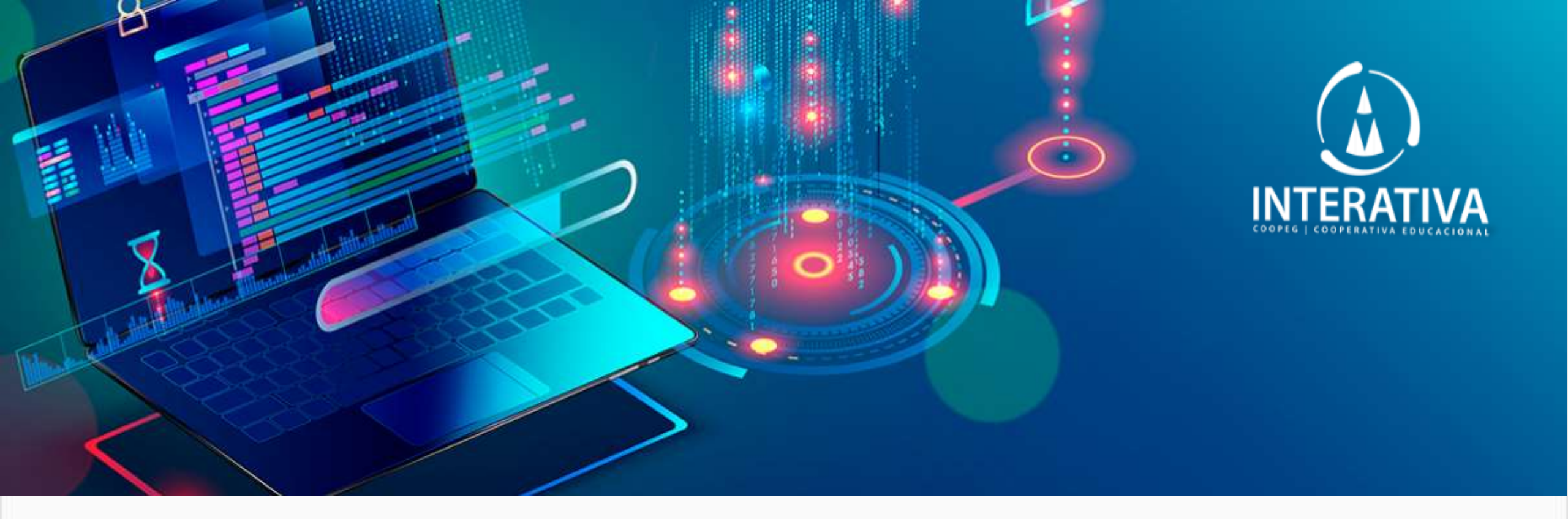

### **ENVIO DE TRABALHOS**

### informatica.interativaaulas@gmail.com

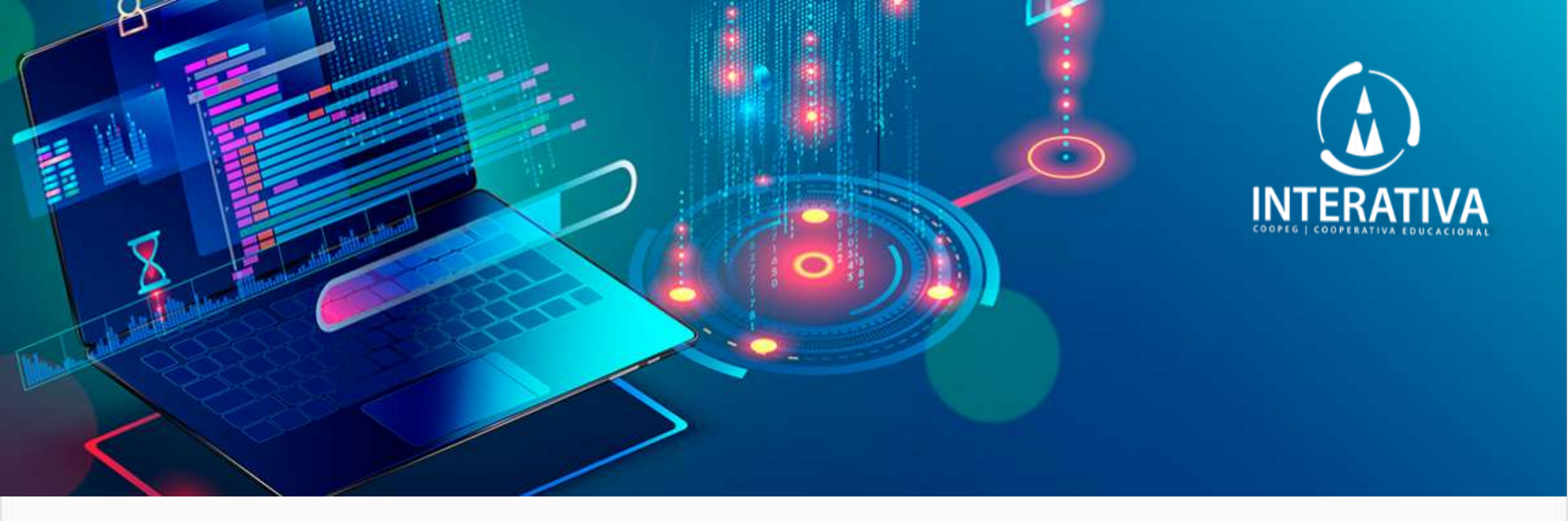

## ACESSO AOS ARQUIVOS DA AULA

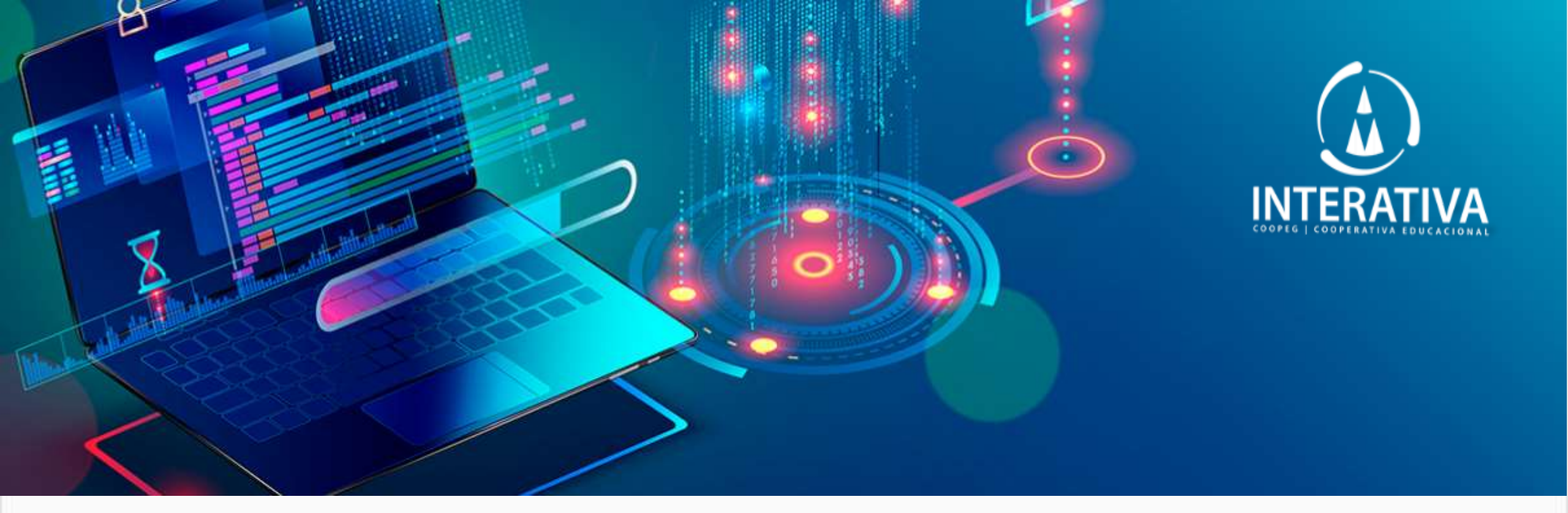

### ACESSO AOS ARQUIVOS DA AULA

Download disponível no site da Interativa (interativaguaxupe.com.br)
 Download disponível do E-Drive no Portal do Aluno do Etapa (sistemaetapa.com.br)

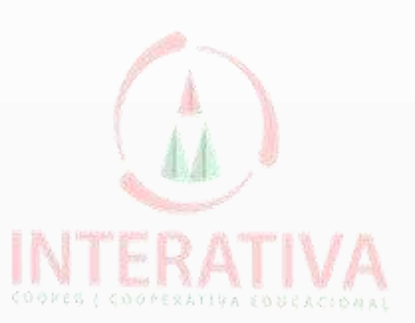

## ONDE VAMOS ARMAZERNAR OS ARQUIVOS DAS AULAS

### Armazenamento EM NUVEM

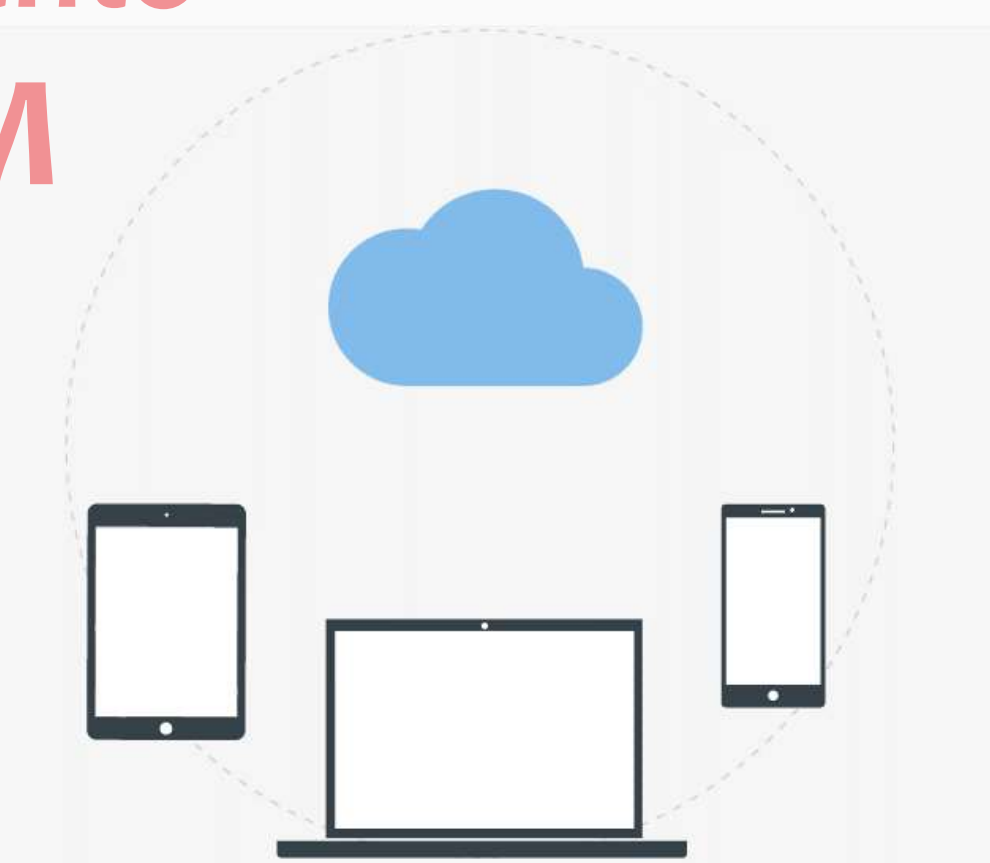

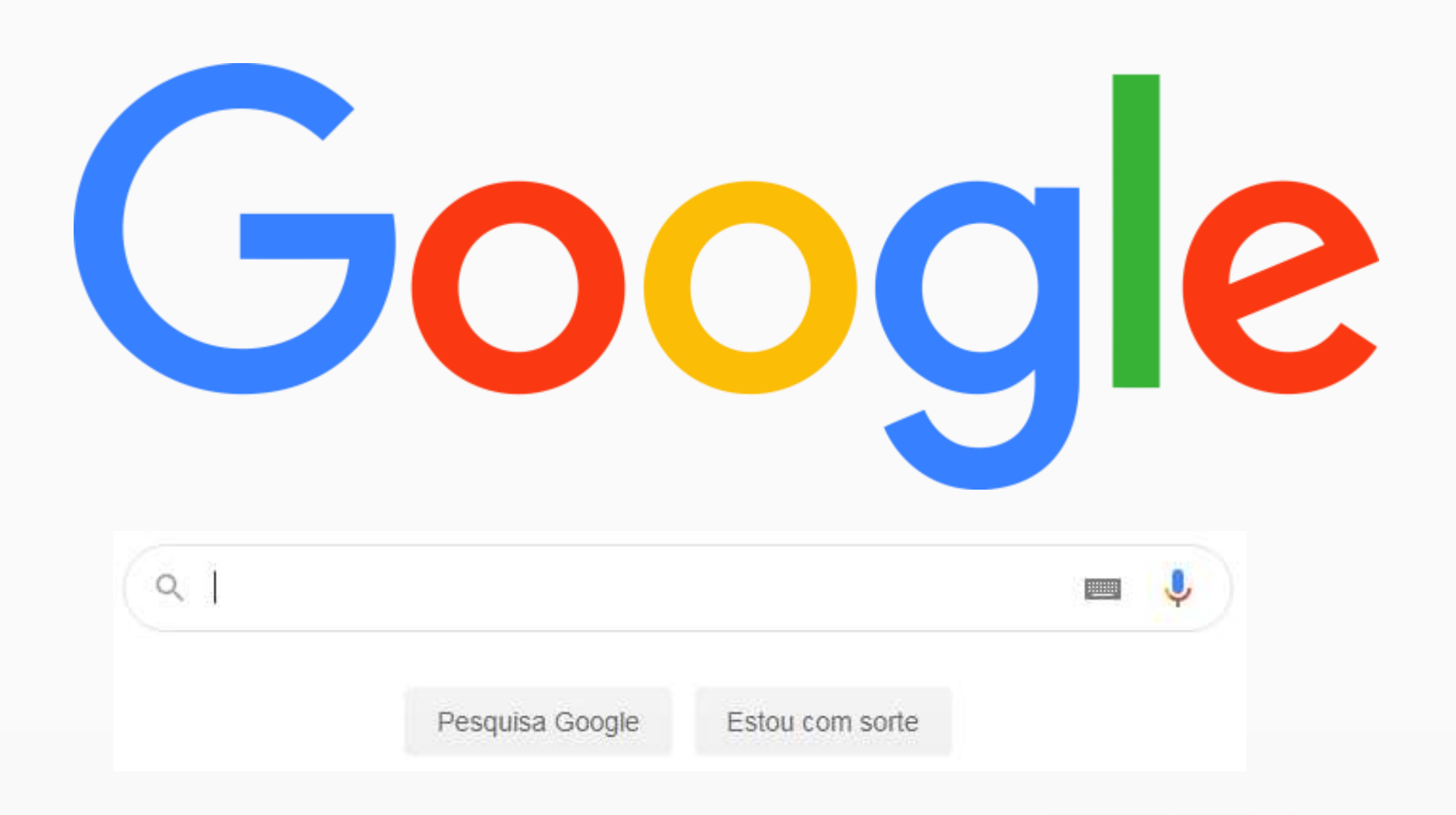

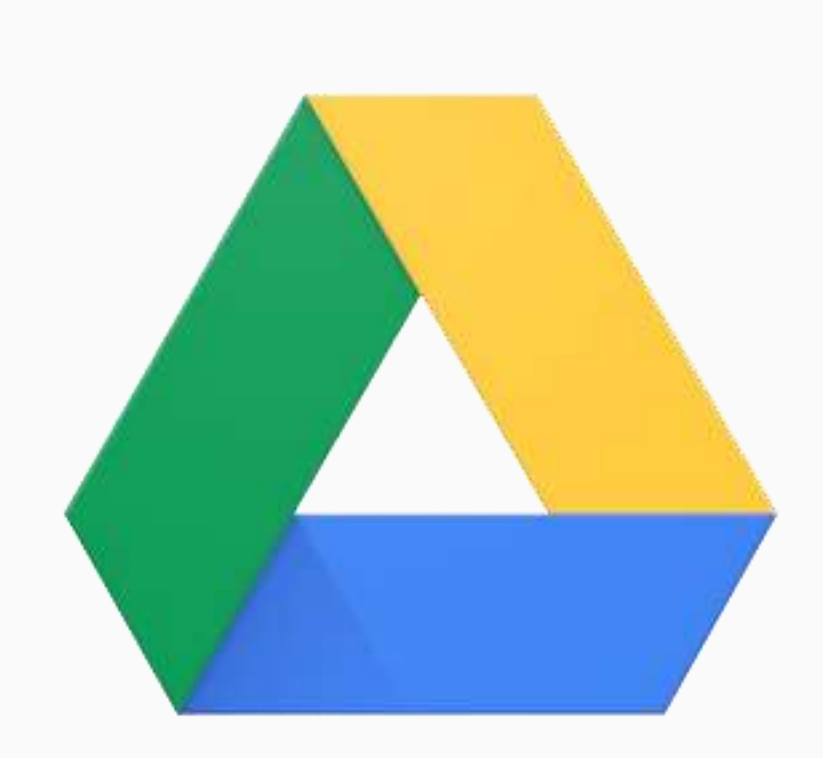

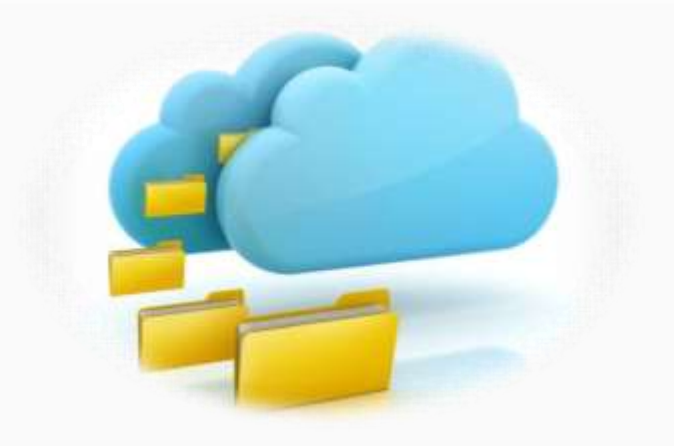

## Google Drive

### **INFORMÁTICA APRESENTAÇÃO GOOGLE**

Sobre

Google

Compromissos Produtos

Histórias

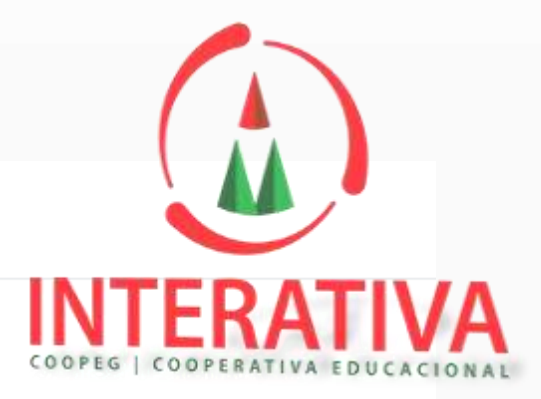

#### Trabalho inteligente

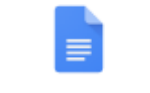

#### Documentos Google

Edite e compartilhe todos os seus documentos onde você estiver.

#### Planilhas Google

⊞

Planilhas inteligentes que você pode acessar onde estiver.

#### Apresentações Google

Conte histórias com apresentações que você pode criar e levar onde quiser.

#### Drive

Uma opção segura para armazenar, acessar e compartilhar seus arquivos.

Primeiros passos 🔻

Suporte

Primeiros passos 🔻 Suporte Primeiros passos 🔻

Primeiros passos 🔻 Suporte

Suporte

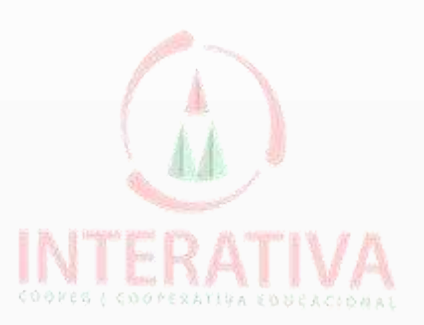

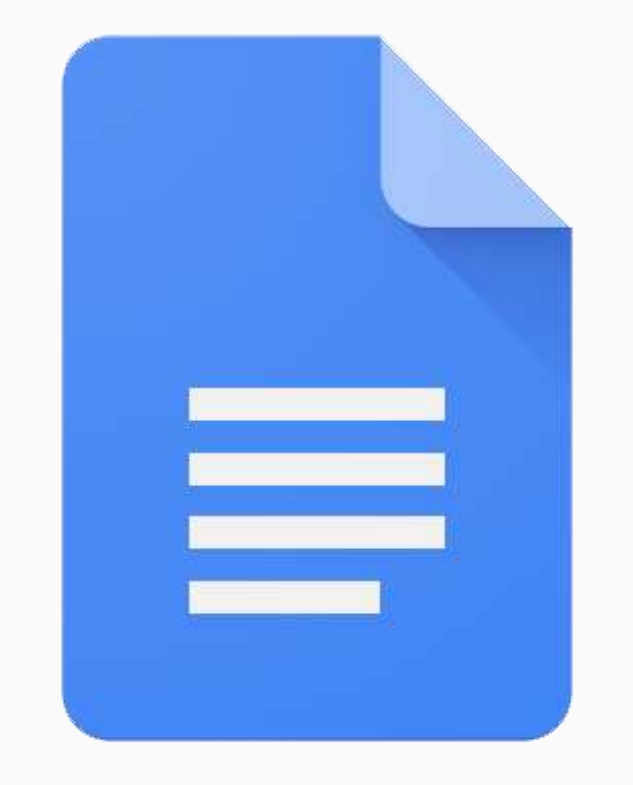

## Documentos Google

INFORMÁTICA DOCUMENTOS GOOGLE

# Documentos

- ✓ Introdução
- ✓ Formatação de Texto
- ✓ Alinhamento
- ✓ Inserção de Imagens
- Compartilhar documento

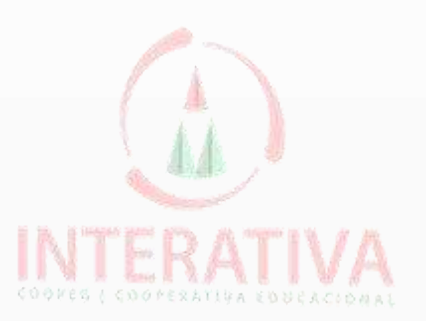

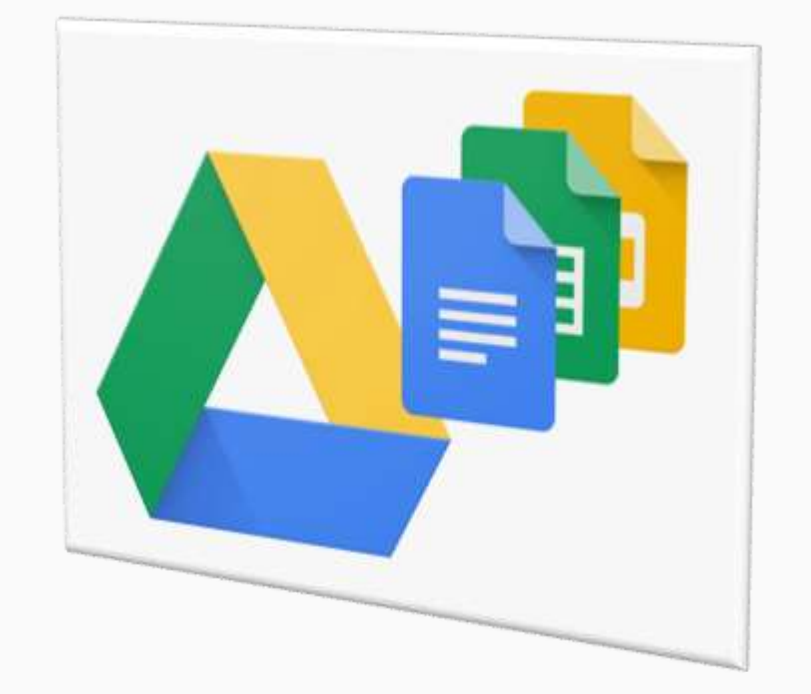

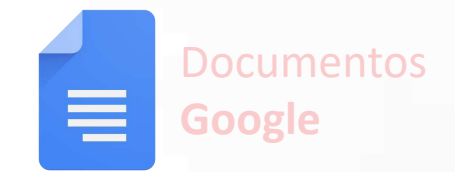

### Orientação de acesso ao Documento Google

- Acesse o site do Google (google.com.br) e realize o login.
- Clique no *Google Apps (1)* e depois clique no
  Documentos (2).
- Já na página do Documentos Google, clique Em Branco.
- Crie um novo documento.

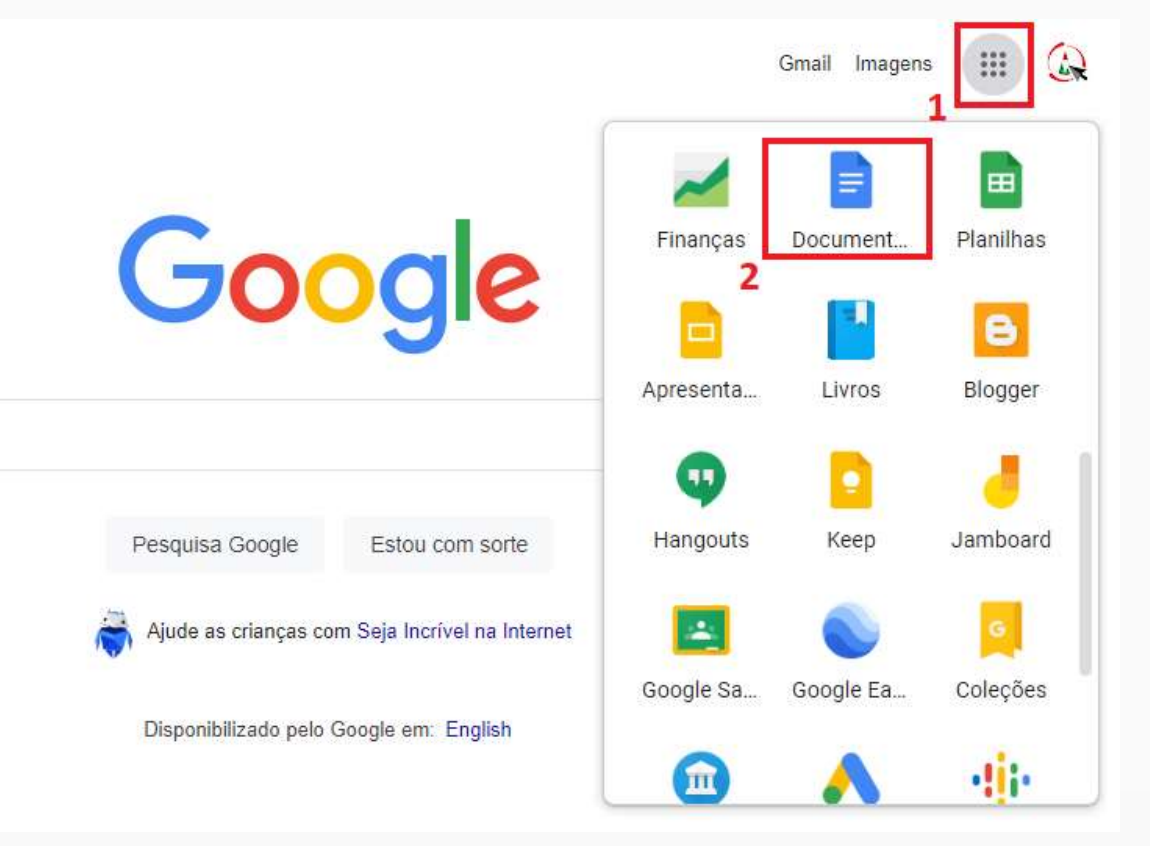

# Atividade

- Crie um **Documento Google** ou **Word** em branco, utilizando o modelo dos próximos slides.

- Após finalizar sua atividade, compartilhe seu documento com o e-mail informatica.interativaaulas@gmail.com ou salve no pen drive do professor.
- Adicione os títulos, subtítulos, textos com a formatação da sua escolha (fontes, tamanhos, cores e etc)
- Adicione imagem e tabela no seu documento.

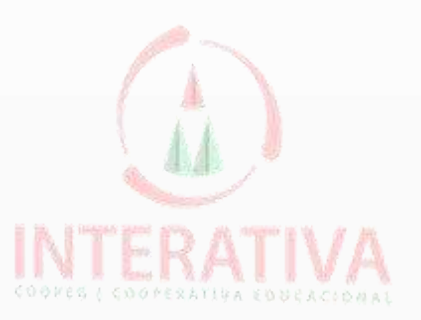

=

#### AGENDA DIGITAL

Aula de Informática 7º ano - 1º Trimestre

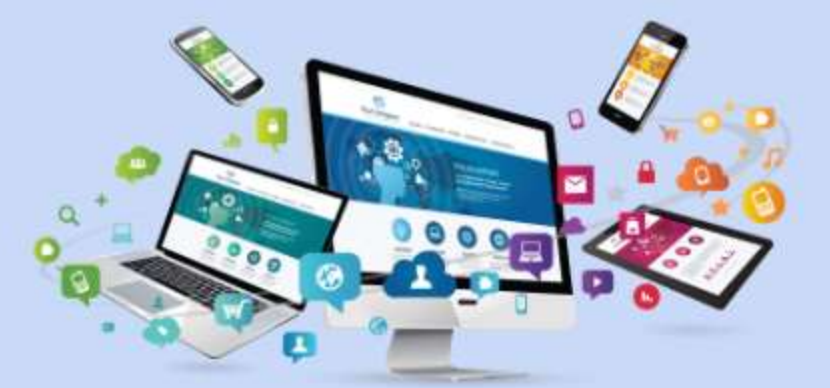

Nome:

#### IMPORTANTE:

- Todos os conteúdos das aulas valerão nota, por isso NÃO SE ESQUEÇAM DE SALVAR e ORGANIZAR todos os arquivos na pasta de Informática no seu Google Drive ou no pen drive.
- Neste arquivo será onde anotaremos datas e matérias de avaliações. E também, trabalhos relacionados ao trimestre.

| DATA       | DESCRIÇÃO                              |
|------------|----------------------------------------|
| 04/02/2025 | Introdução e criação da Agenda Digital |
|            |                                        |
|            |                                        |
|            |                                        |
|            |                                        |
|            |                                        |
|            |                                        |
|            |                                        |
|            |                                        |
|            |                                        |